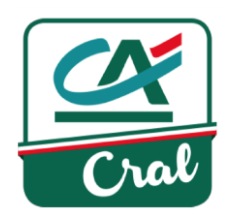

## Aggiungere familiari e aggregati al proprio profilo di Dipendente o Pensionato

Nota: tutte le modalità operative descritte sono le medesime sia per i dipendenti che per i pensionati

| 1. Acc                  | edi al si                          | to <u>https://www</u>                                                    | <u>v.ca-cral.it</u> e clic                    | ca su <mark>ACCESSO</mark>                                                                   |                                                          |                         |
|-------------------------|------------------------------------|--------------------------------------------------------------------------|-----------------------------------------------|----------------------------------------------------------------------------------------------|----------------------------------------------------------|-------------------------|
| <b>%</b> 0521 914.66    | 7 ON                               | 1ANUALI UTENTE                                                           |                                               | ACCESSO UTENTI >                                                                             | ACCESSO ESERCENTI                                        | REGISTRATI              |
| Cral                    |                                    |                                                                          |                                               |                                                                                              | 0 Q                                                      | ALTRI CRAL CA           |
| LE NOSTF<br>ATTIVITÀ    | RE<br>À                            | CONVENZIONI<br>E-COMMERCE                                                | MERCATINO                                     | BIBLIOTECA                                                                                   | CRAL E SEZIONI                                           | GALLERIA<br>IMMAGINI    |
| Indica il tuc<br>2. Una | Codice fisca<br>ABCDEF<br>Password | fiscale, la tua<br>le<br>29211K123J<br>•<br>ACCEDI ><br>isualizzato il m | password e clico<br>•<br>•<br>essaggio che co | Ca su ACCEDI<br>Non hai ancora un a<br>REGISTR/<br>Password dimentica<br>Non hai ricevuto la | account?<br>ATI ><br>ata?<br>mail di conferma dell'accou | unt?                    |
| <b>%</b> 0521 914       | .667                               | MANUALI UTENTE                                                           |                                               | FERRARINI                                                                                    | FABRIZIO MODIFICA                                        | PROFILO > LOCOUT >      |
| Cral                    |                                    |                                                                          |                                               |                                                                                              |                                                          | ALTRI CRAL CA >         |
|                         | STRE<br>/ITÀ                       | CONVENZIONI<br>E-COMMERCE                                                | MERCATINO                                     | BIBLIOTECA                                                                                   | CRAL E SEZION                                            | II GALLERIA<br>IMMAGINI |

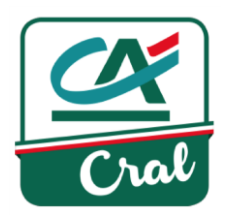

Viene visualizzata la schermata MODIFICA DATI UTENTE, da cui puoi modificare le informazioni che ti riguardano ma puoi anche, in particolare, effettuare la gestione di familiari ed aggregati.
 A questo punto, se vuoi inserire un aggregato vai al punto 8.

Se vuoi inserire un <u>familiare</u> (parente di primo grado, coniuge e conviventi, da stato di famiglia) clicca su FAMILIARI per aprire la corrispondente sezione...

## MODIFICA DATI UTENTE

|   | DATI ANAGRAFICI 🗸     |
|---|-----------------------|
|   | CONTATTI ~            |
|   | DATI PENSIONATO 🗸     |
|   | DATI CONTO CORRENTE V |
| - | FAMILIARI ~           |
|   | AGGREGATI ~           |
|   | UTENTI COLLEGATI 🗸    |

## ... e poi clicca su AGGIUNGI FAMILIARE

## FAMILIARI ^

Per Familiari si intendono i parenti di primo grado (genitori e figli) ed il coniuge o convivente (da stato di famiglia)

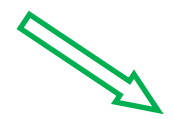

Cognome Nome

Rimuovi

Eventuali modifiche a famigliari e aggregati saranno visibili aggiornando la pagina

AGGIUNGI FAMILIARE

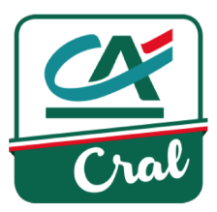

 Nella schermata che compare, mostrata nella figura che segue, inserisci tutti i dati del familiare, con la lettera iniziale maiuscola e tutto il resto minuscolo. I campi contrassegnati con \* sono obbligatori. Inserisci anche la tua password, per confermare i dati.

| 🖬 (88 non lette) - g.bagnares 🗙  | CRAL Crédit Agricole    | 🗙 🖉 CRAL CA Ital        | ia 🛛 🗙 😁 Cale                | colo Codice Fiscale 💦 🗙                              |                                                                             |                            |                       |     |
|----------------------------------|-------------------------|-------------------------|------------------------------|------------------------------------------------------|-----------------------------------------------------------------------------|----------------------------|-----------------------|-----|
| ← → C 🖬 🔒 https://               | www.ca-cral.it/utenti/e | dit#edit-user           |                              |                                                      |                                                                             |                            |                       | ☆ = |
| 👯 App 🤗 Corsica   Itinerari nole | Come eseguire il Back   | a, Grazie da Amazon.it  | 🤶 Ricetta Tortilla (frittata | Vendita Appartamento                                 | nte 🕧 Libri di Diritto comme                                                | Capodanno 2018 - Rif       | 🗋 1) Capodanno 2017 - | >>  |
|                                  |                         |                         | CREA                         | FAMILIARE                                            |                                                                             |                            | ×                     |     |
|                                  | *Nome                   |                         |                              | *Cognome                                             |                                                                             |                            | - 1                   |     |
|                                  | *Parentela              | (rispetto al socio)     |                              | *Data di nascita                                     | а                                                                           |                            |                       |     |
|                                  | Figlio/a                |                         | ~                            | 06/09/1990                                           |                                                                             |                            |                       |     |
|                                  | *Convivent              | e (stessa residenza del | socio)                       | *Cellulare                                           |                                                                             |                            |                       |     |
|                                  | Si                      |                         | ~                            | 347 729734                                           | 1                                                                           |                            |                       |     |
|                                  | *Stato di na            | oscita                  |                              | *Comune di na                                        | scita                                                                       |                            |                       |     |
|                                  | Italy                   |                         | ~                            | Parma (Parm                                          | na)                                                                         | ~                          |                       |     |
|                                  | *Codice fis             | cale                    |                              | Tipo di docume<br>NON OBBLIGATO<br>partecipazione ad | ento<br>DRIO: inserire il documento sol<br>iniziativa che ne prevede l'obbl | o in caso di<br>igatorietà | - 1                   |     |
|                                  | BGNLRI                  | 90P46G337Z              |                              | Seleziona                                            |                                                                             | ~                          |                       |     |
|                                  |                         |                         | *Inserisci la tua passwo     | rd per confermare le                                 | modifiche                                                                   |                            |                       |     |
|                                  |                         | ,                       | SALVA                        | MODIFICHE >                                          |                                                                             |                            |                       |     |

A questo punto clicca su SALVA MODIFICHE

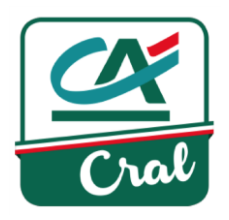

5. Se tutto si è svolto correttamente compare la schermata che segue, che va chiusa cliccando su CHIUDI

| 🖼 (88 non lette) - g.bagnares 🗙 🌔 CRAI | L Crédit Agricole 🛛 🗙 🎇 CRAL CA Italia         | × 😁 Calcolo Codice Fiscale 🛛 ×                    |                                                    |                         | A - O ×          |
|----------------------------------------|------------------------------------------------|---------------------------------------------------|----------------------------------------------------|-------------------------|------------------|
| ← → C f lahttps://www.ca-              | cral.it/utenti/edit#edit-user                  |                                                   |                                                    |                         | ¶ ☆ ≡            |
| 👯 App 🔗 Corsica   Itinerari nole 👔 Com | e eseguire il Back 🛛 🚨 Grazie da Amazon.it 🛛 🤵 | Ricetta Tortilla (frittat: 🏠 Vendita Appartamente | 🕖 Libri di Diritto comme 🛛 👯 Capodanno 2018 - Rifi | 🕒 1) Capodanno 2017 - 🗄 | >>               |
|                                        |                                                |                                                   |                                                    | x                       |                  |
|                                        | Nome                                           | Comome                                            | AVVISO<br>Pare Profilo creato                      | ×                       |                  |
|                                        |                                                |                                                   | Figlic.                                            |                         |                  |
|                                        | <b>Data di nascita</b><br>06/09/1990           | Convivente (stessa residenza<br>del socio)<br>Si  | <b>Cellulare</b><br>3477297341                     | _                       |                  |
|                                        | Stato di nascita<br>Italy                      | <b>Comune di nascita</b><br>Parma                 | Codice fiscale<br>BGNLRI90P46G337Z                 |                         |                  |
|                                        | Mo                                             | DDIFICA > CHI                                     |                                                    | -                       |                  |
| 💓 🔚 🖻 🥭 🦈 🎯 CRAL CA Itali              | ia 📔 NUOVO PROCE 🙀 Aggiungero                  | e un 🙀 Iscriversi al CRA 🙀 Registrazio            | ne a 🙀 Documento1 🔁 Nuovo process                  |                         | aria 🔂 💽 🚳 17:18 |

6. Cliccando su **CHIUDI** il sistema presenta la videata del profilo per eventuali ulteriori inserimenti o modifiche:

| LE NOSTRE<br>ATTIVITÀ | CONVENZIONI<br>E-COMMERCE | MERCATINO                           | BIBLIOTECA                             | CRAL E SEZIONI | GALLERIA<br>IMMAGINI |
|-----------------------|---------------------------|-------------------------------------|----------------------------------------|----------------|----------------------|
|                       | DOCUMENTO D'IDEN          | ITITÀ ~                             |                                        |                |                      |
|                       | Familiari 🛩               |                                     |                                        |                |                      |
|                       | AGGREGATI 🗸               |                                     |                                        |                |                      |
|                       | UTENTI COLLEGATI          | ~                                   |                                        |                |                      |
|                       | Rimuovere un far          |                                     |                                        |                |                      |
|                       |                           | *Inserisci la tua password p<br>pri | er confermare le modifiche al<br>ofilo |                |                      |
|                       |                           | AGGIC                               | DRNA >                                 |                |                      |

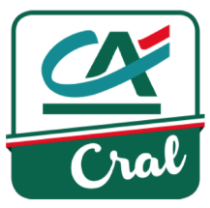

7. Come operazione conclusiva, inserire ancora la propria password per validare la modifica del proprio profilo utente, e cliccare su AGGIORNA

|   | *Inserisci la tua password per confermare le modifiche al<br>profilo |          |   |    |  |  |
|---|----------------------------------------------------------------------|----------|---|----|--|--|
| ~ | •••••                                                                | ••••     |   | î۲ |  |  |
|   | 3                                                                    |          |   |    |  |  |
|   | 4                                                                    | AGGIORNA | > |    |  |  |

8. Se vuoi inserire un <u>aggregato</u>, clicca su **AGGREGATI** per aprire la corrispondente sezione...

|              | MODIFICA DATI UTENTE  |         |
|--------------|-----------------------|---------|
|              | DATI ANAGRAFICI 🗸     |         |
|              | CONTATTI ~            |         |
|              | DATI PENSIONATO 🗸     |         |
| $\sim$       | DATI CONTO CORRENTE 🗸 |         |
|              | FAMILIARI 🗸           |         |
| 2            | AGGREGATI 🗸           |         |
|              | UTENTI COLLEGATI 🗸    |         |
| e poi clicca | su Aggiungi Aggregato |         |
|              | AGGREGATI A           |         |
|              |                       | Rimuovi |
|              |                       |         |

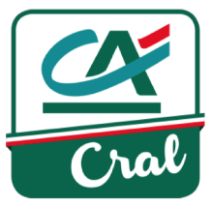

9. Nella schermata che compare, mostrata nella figura che segue, inserisci tutti i dati dell'aggregato, con la lettera iniziale maiuscola e tutto il resto minuscolo.
I campi contrassegnati con \* sono obbligatori.
Inserisci anche la tua password, per confermare i dati.

Fatto questo, clicca su SALVA MODIFICHE

| 😂 (88 non lette) - g.bagnare: 🗴 🚺 CRAL Crédit Agricole 🛛 🗙 🎇 CRAL CA Italia 🛛 🗙 😁 Calcu                     | olo Codice Fiscale ×                                                                                                    | 4 <u>- 8 x</u> |
|----------------------------------------------------------------------------------------------------|----------------------------------------------------------------------------------------------------|----------------|
| ← → C f la https://www.ca-cral.it/utenti/edit#edit-user                                                     |                                                                                                    | ☆ =            |
| 🗰 App 🔗 Corsica   Itinerari nole 📲 Come eseguire il Back 🚨 Grazie da Amazon.it 📜 Ricetta Tortilla (frittate | 👚 Vendita Appartamente 🛛 Dibiri di Diritto comme 🔜 Capodanno 2018 - Rife 🗋 1) Capodanno 2017 - 🗌                                             | >>             |
| CREA A                                                                                                    | AGGREGATO X                                                                                                    | ^              |
| *Nome                                                                                                    | *Cognome                                                                                                    |                |
| Mauro                                                                                                    | Rossi                                                                                                    |                |
| *Data di nascita                                                                                            | *Stato di nascita                                                                                                    |                |
| 01/01/1980                                                                                                  | Italy 🗸                                                                                                    |                |
| *Comune di nascita                                                                                          | *Codice fiscale                                                                                                    |                |
| Parma (Parma) 🗸                                                                                             | RSSMRA80A01G337H                                                                                                    |                |
| *Cellulare                                                                                                  | Tipo di documento<br>NON OBBLIGATORIO: inserire il documento solo in caso di<br>partecipazione ad iniziativa che ne prevede l'obbligatorietà |                |
| 3201111111                                                                                                  | Seleziona 🗸                                                                                                    |                |
| *Inserisci la tua passwor                                                                                   | rd per confermare le modifiche                                                                                                    |                |
| 😸 🔄 🖉 🥔 👘 CRAL CA Italia 🧯 NUOVO PROCES 🛛 🖓 Aggiungere un a 🖓 Iscriv                                        | versi al CRAL 🙀 Registrazione aut 🦉 Documento1 - M 🏗 Nuovo processo 🗉 < 🕰                                                                    | 2 👔 🚭 🍖 18.00  |

10. Se tutto si è svolto correttamente, compare la schermata che segue, che va chiusa cliccando su : CHIUDI

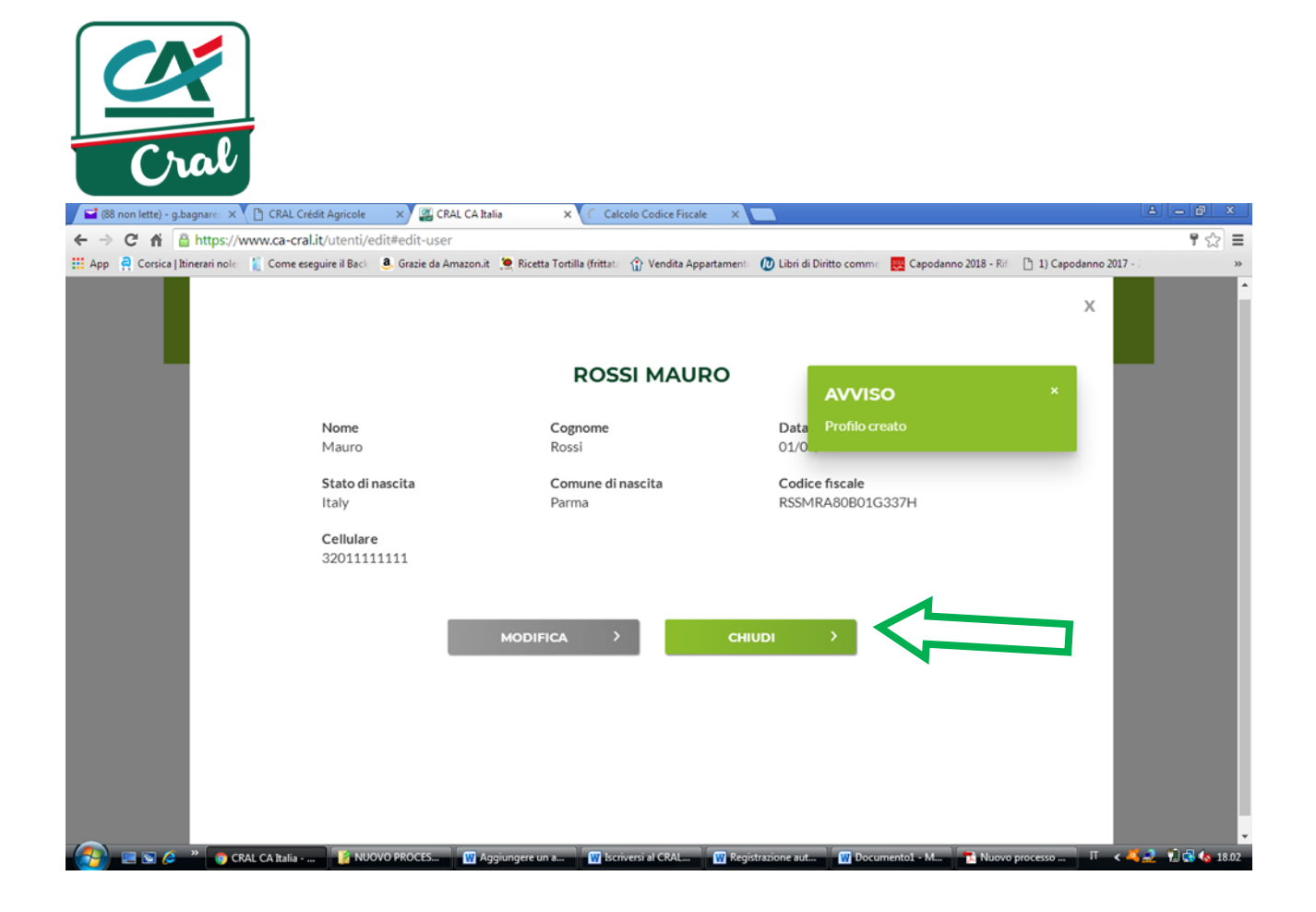

11. Cliccando su CHIUDI il sistema presenta la videata del profilo per eventuali ulteriori inserimenti o modifiche.

| 🤪 (18) Libero Mail - Posta 🛛 🗙 📔 Posta i                               | in arrivo (42) - asfrontiere. 🗙 😵 Dashboard   CRAL Crédit Agricol: 🗙 🛛 🥵 Gazzetta di Parma - Notizie di Par 🗴 🖉 CRAL CA Italia 🗙 🕇         | o – o ×               |
|------------------------------------------------------------------------|----------------------------------------------------------------------------------------------------|-----------------------|
| $\leftarrow$ $\rightarrow$ C $\triangle$ $(a - cral.agricole.sdchlab)$ | .develon.com/utenti/edit#                                                                                                    | ् 🛧 🗯 进 :             |
| 👯 App ★ Bookmarks 🌀 🕰 🥥 Libero 🚦                                       | 💁 meteo 📀 TeSeO 🔈 Ag.Entrate 🚯 🚱 Enel Energia 🎛 MyTIM Fisso 📀 CRAL collaudo admin 👖 Nexi 💿 I Grandi Fotografi 📴 PHOTOTUTORIAL              | » 🗄 Elenco di lettura |
| LE NOSTRE<br>ATTIVITÀ                                                  | CONVENZIONI MERCATINO BIBLIOTECA CRAL E SEZIONI GALLERIA<br>E-COMMERCE                                                                     | Î                     |
|                                                                        |                                                                                                    | _                     |
|                                                                        | DOCUMENTO D'IDENTITÀ 🗸                                                                                                    |                       |
|                                                                        | FAMILIARI 🛩                                                                                                    |                       |
|                                                                        | AGGREGATI V                                                                                                    |                       |
|                                                                        | UTENTI COLLEGATI 🗸                                                                                                    |                       |
|                                                                        | Rimuovere un familiare / aggregato dal proprio profilo implica l'impossibilità di accedere al<br>sito stesso da parte dei soggetti rimossi |                       |
|                                                                        | *Inserisci la tua password per confermare le modifiche al                                                                                  |                       |
|                                                                        | pr a stra                                                                                                    |                       |
|                                                                        |                                                                                                    |                       |
|                                                                        | AGGIORNA >                                                                                                    |                       |
| Scrivi qui per eseguire la ricerca                                     | O H 🐂 👗 🔕 🖉 🧶 🍏 🧭 📓 🔤 📾 🖬 😽 Ə 🕪 S 🥹 🥵                                                                                                    | 🧟 🖮 ITA 09:40 🖪       |

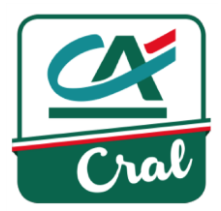

Come operazione conclusiva, inserire la propria password per conferma, e cliccare su AGGIORNA

|   | *Inserisci la tua password per confermare le modifiche al<br>profilo |          |          |   |    |  |  |  |
|---|----------------------------------------------------------------------|----------|----------|---|----|--|--|--|
| 2 | •••••                                                                | ••••     |          |   | ٩v |  |  |  |
|   |                                                                      |          |          |   |    |  |  |  |
|   | 2                                                                    | <b>X</b> | AGGIORNA | > |    |  |  |  |